### i

#### Welcome to the DISH POS dashboard. In this tutorial, we how you how to export shift reports.

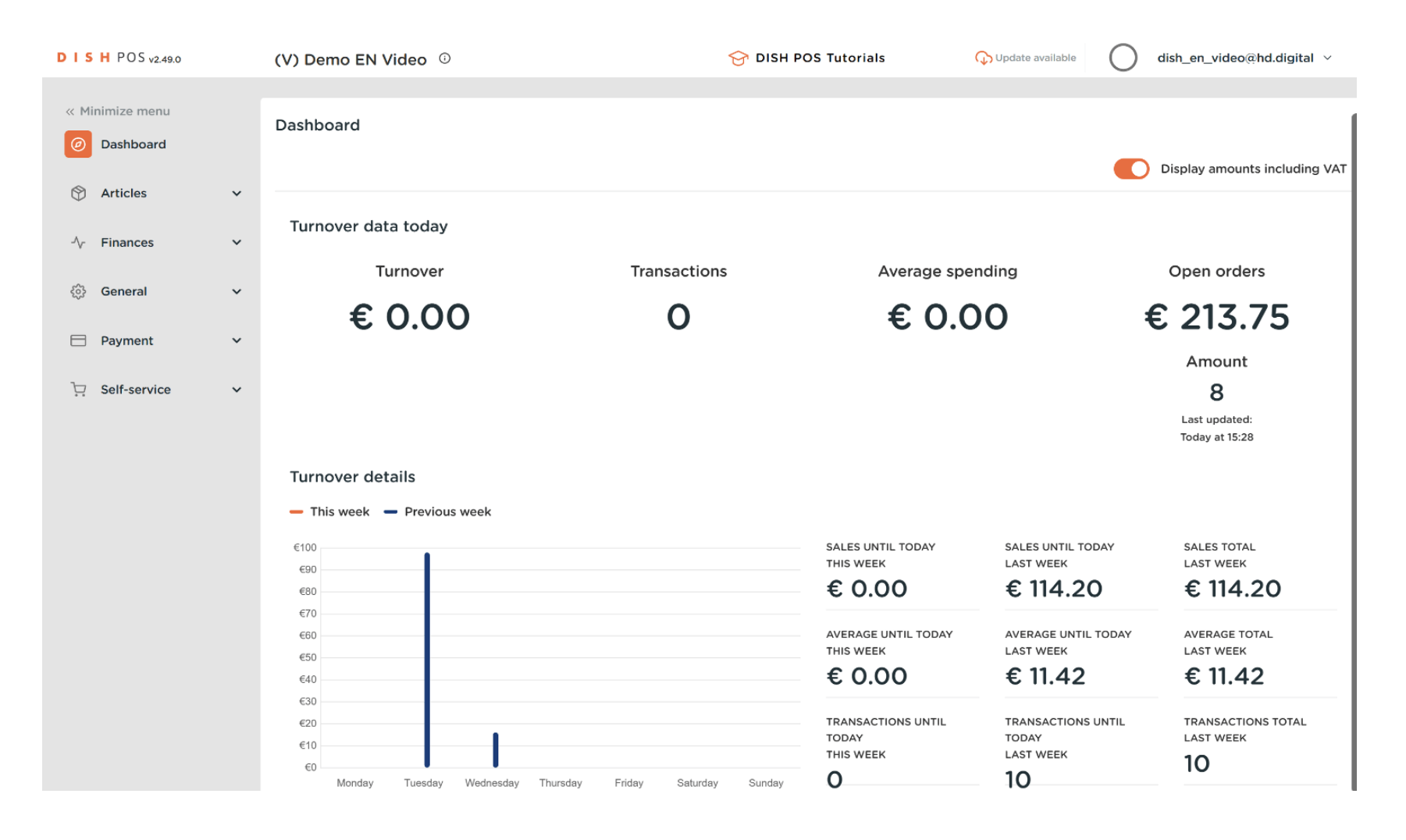

How do I export a shift report?

### First, click on Finances.

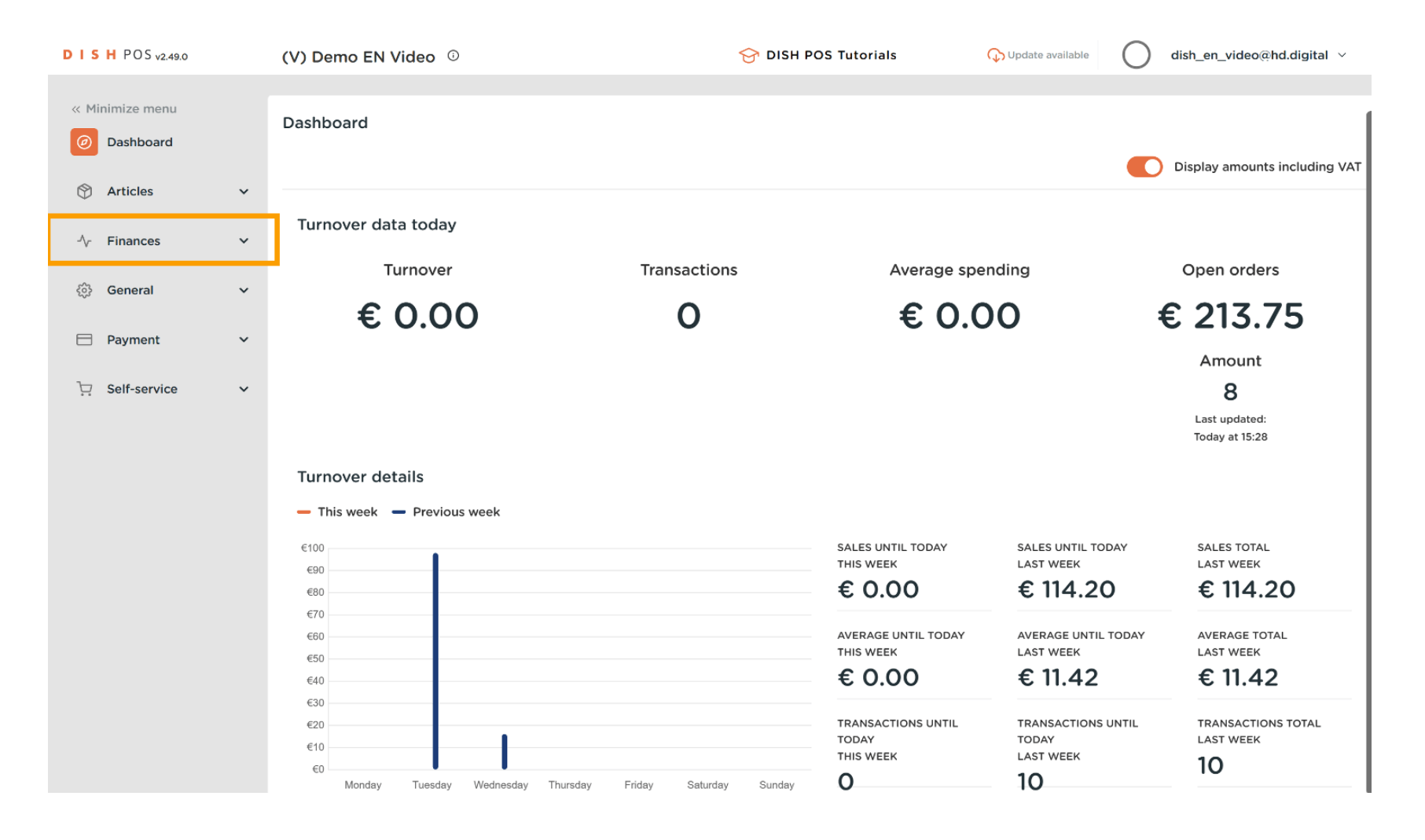

How do I export a shift report?

### Then go to Shifts report.

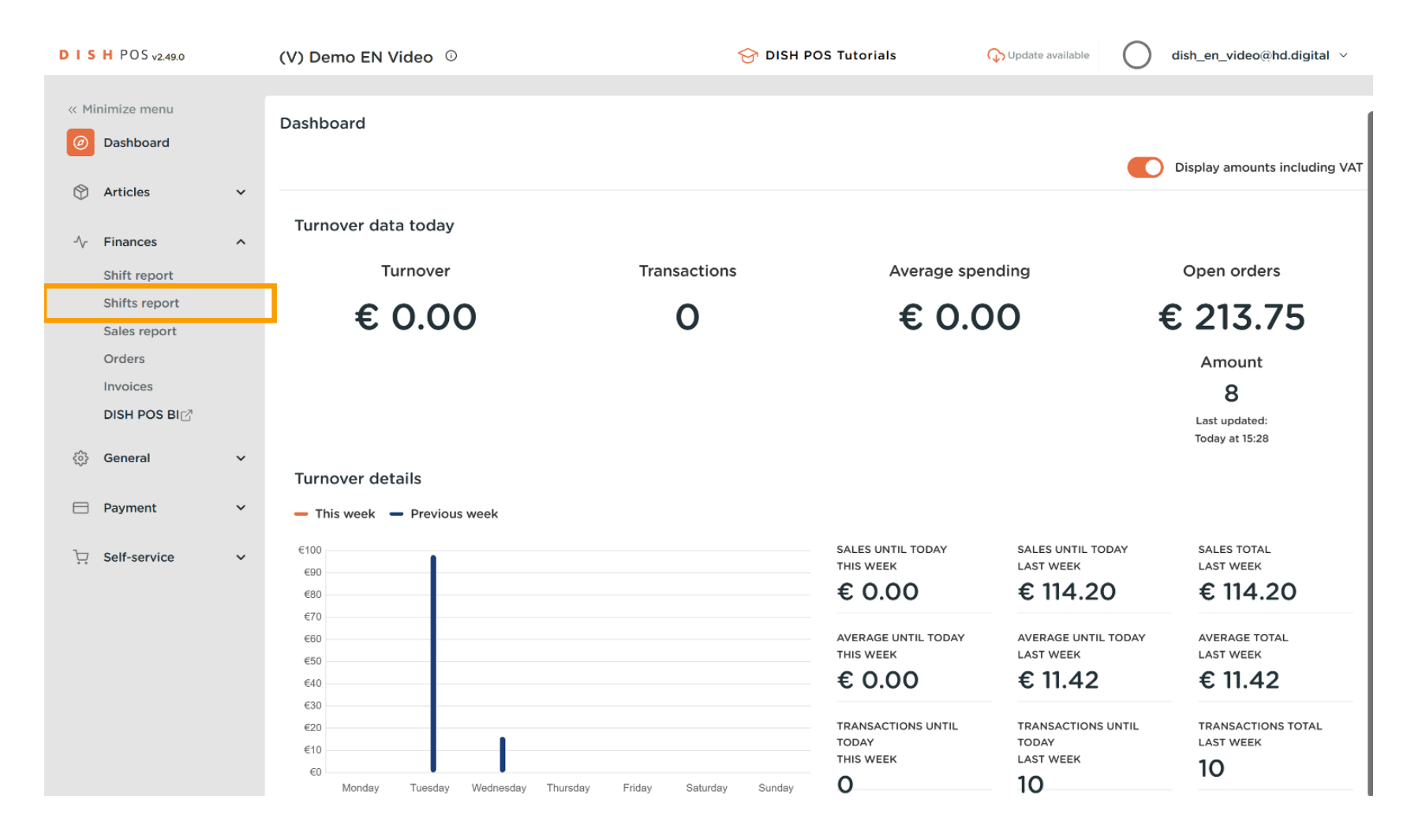

Ð

D

DISH

by METRO

You are now at the Shifts report menu. In the calendars, select the start and end date for which you want to retrieve the report for.

| D I S H POS v2.49.0 |   | (V) Demo EN Video 🔅                                                                                                    | location HD Video Demo English              | 😚 DISH POS Tutorials          | 🕠 Update available | dish_en_video@hd.digital ~ |
|---------------------|---|----------------------------------------------------------------------------------------------------|---------------------------------------------|-------------------------------|--------------------|----------------------------|
|                     |   |                                                                                                    |                                             |                               |                    |                            |
| « Minimize menu     |   | Chiffs and the                                                                                                    |                                             |                               |                    | ſ                          |
| Dashboard           |   | Shifts report                                                                                                    |                                             |                               |                    |                            |
| Articles            | ~ | From date                                                                                                    | reports Exports Enable selection Select all | Deselect all 🔁 refresh        |                    |                            |
|                     |   | ▲ Maart 2023 ▶ Ma DI Wo Do Vr Za Zo                                                                                                    | ld nr. Z-nr Shift started                   | Shift ended Facility / drawer | Staff member       | Туре                       |
|                     | ^ | 27         28         1         2         3         4         5                                                                                     |                                             |                               |                    |                            |
| Shift report        |   | 6 7 8 9 10 11 12                                                                                                    |                                             |                               |                    |                            |
| Shifts report       |   | 13         14         15         16         17         18         19           20         21         22         23         24         25         26 |                                             |                               |                    |                            |
| Sales report        |   | 27 28 29 30 31 1 2                                                                                                    |                                             |                               |                    |                            |
| Orders              |   | 3 4 5 6 7 8 9                                                                                                    |                                             |                               |                    |                            |
| Invoices            |   | Until date                                                                                                    |                                             |                               |                    |                            |
| DISH POS BI         |   | ▲ Maart 2023 ►                                                                                                    |                                             |                               |                    |                            |
| _                   |   | Ma         Di         Wo         Do         Vr         Za         Zo           27         28         1         2         3         4         5      |                                             |                               |                    |                            |
| දිබු General        | ~ | 6 7 8 9 10 11 12                                                                                                    |                                             |                               |                    |                            |
|                     |   | 13 14 15 16 17 18 19                                                                                                    |                                             |                               |                    |                            |
| Payment             | ~ | 20         21         22         23         24         23         26           27         28         29         30         31         1         2   |                                             |                               |                    |                            |
| Colf-convico        |   | 3 4 5 6 7 8 9                                                                                                    |                                             |                               |                    |                            |
| Sell-service        | Ť |                                                                                                    |                                             |                               |                    |                            |
|                     |   |                                                                                                    |                                             |                               |                    |                            |
|                     |   |                                                                                                    |                                             |                               |                    |                            |
|                     |   |                                                                                                    |                                             |                               |                    |                            |
|                     |   |                                                                                                    |                                             |                               |                    |                            |
|                     |   |                                                                                                    |                                             |                               |                    |                            |
|                     |   |                                                                                                    |                                             |                               |                    |                            |
|                     |   |                                                                                                    |                                             |                               |                    |                            |
|                     |   |                                                                                                    |                                             |                               |                    |                            |

D

# • Now click on Exports to select the type of export you want to export.

| DIS    | H POS v2.49.0 |   | (V) Demo EN Video 🔅                                                                                                    | location  | HD Video       | Demo English             | 😚 DISH POS T        | Tutorials G           | b Update available d | lish_en_video@hd.digital $$ |  |  |  |  |  |
|--------|---------------|---|----------------------------------------------------------------------------------------------------|-----------|----------------|--------------------------|---------------------|-----------------------|----------------------|-----------------------------|--|--|--|--|--|
|        |               |   |                                                                                                    |           |                |                          |                     |                       |                      |                             |  |  |  |  |  |
| << Mi  | nimize menu   |   | Shifts report                                                                                                    |           |                |                          |                     |                       |                      | 1                           |  |  |  |  |  |
| Ø      | Dashboard     |   |                                                                                                    |           |                |                          |                     |                       |                      |                             |  |  |  |  |  |
| M      | Articles      | ~ | From date                                                                                                    | reports E | Exports Enable | selection Select all Des | elect all 👩 refresh |                       |                      |                             |  |  |  |  |  |
| $\vee$ |               |   | ▲ Maart 2023 ►                                                                                                    | ld nr.    | Z-nr           | Shift started            | Shift ended         | Facility / drawer     | Staff member         | Туре                        |  |  |  |  |  |
| -∿-    | Finances      | ^ | Ma         Di         Wo         Do         Vr         2a         2o           27         28         1         2         3         4         5    | 9         |                | 03-22-2023 09:42         | 03-23-2023 06:00    | Drawer                | Manager              | Drawer, Closed              |  |  |  |  |  |
|        | Shift report  |   | 6         7         8         9         10         11         12           13         14         15         16         17         18         19   | 10        |                | 03-22-2023 09:42         | 03-23-2023 06:00    | HD Video Demo English | Manager              | Employee, Closed            |  |  |  |  |  |
|        | Shifts report |   | 10         11         10         10         10         10           20         21         22         23         24         25         26          | 7         |                | 03-21-2023 10:01         | 03-22-2023 06:00    | Drawer                | Manager              | Drawer, Closed              |  |  |  |  |  |
|        | Sales report  |   | <b>27 28 29 30 31 1 2</b>                                                                                                    | 8         |                | 03-21-2023 10:01         | 03-22-2023 06:00    | HD Video Demo English | Manager              | Employee Closed             |  |  |  |  |  |
|        | Orders        |   | Until date                                                                                                    |           |                |                          |                     |                       |                      |                             |  |  |  |  |  |
|        | Invoices      |   | ▲ Maart 2023 ►                                                                                                    | 5         |                | 03-21-2023 09:31         | 03-22-2023 06:00    | Drawer                | Manager              | Drawer, Closed              |  |  |  |  |  |
|        | DISH POS BI   |   | Ma Di Wo Do Vr Za Zo                                                                                                    | 6         | 0              | 03-21-2023 09:31         | 03-22-2023 06:00    | HD Video Demo English | Manager              | Employee, Closed            |  |  |  |  |  |
| ŝ      | General       | ~ | 27         28         1         2         3         4         5           6         7         8         9         10         11         12        | 3         |                | 03-20-2023 11:46         | 03-21-2023 06:00    | Drawer                | Manager              | Drawer, Closed              |  |  |  |  |  |
|        |               |   | 13 14 15 16 17 18 19                                                                                                    | 4         |                | 03-20-2023 11:46         | 03-21-2023 06:00    | HD Video Demo English | Manager              | Employee, Closed            |  |  |  |  |  |
|        | Payment       | ~ | 20         21         22         23         24         25         26           27         28         29         30         31         1         2 | 1         |                | 03-17-2023 12:46         | 03-18-2023 06:00    | Drawer                | Manager              | Drawer, Closed              |  |  |  |  |  |
| Þ      | Self-service  | ~ | 3 4 5 6 7 8 9                                                                                                    | 2         |                | 03-17-2023 12:46         | 03-18-2023 06:00    | HD Video Demo English | Manager              | Employee, Closed            |  |  |  |  |  |
|        |               |   |                                                                                                    |           |                |                          |                     |                       |                      |                             |  |  |  |  |  |
|        |               |   |                                                                                                    |           |                |                          |                     |                       |                      |                             |  |  |  |  |  |
|        |               |   |                                                                                                    |           |                |                          |                     |                       |                      |                             |  |  |  |  |  |
|        |               |   |                                                                                                    |           |                |                          |                     |                       |                      |                             |  |  |  |  |  |
|        |               |   |                                                                                                    |           |                |                          |                     |                       |                      |                             |  |  |  |  |  |
|        |               |   |                                                                                                    |           |                |                          |                     |                       |                      |                             |  |  |  |  |  |
|        |               |   |                                                                                                    |           |                |                          |                     |                       |                      |                             |  |  |  |  |  |
|        |               |   |                                                                                                    |           |                |                          |                     |                       |                      |                             |  |  |  |  |  |

If you like to export the report for all the articles that have been sold in your selected time period, click on Articles (.XLS).

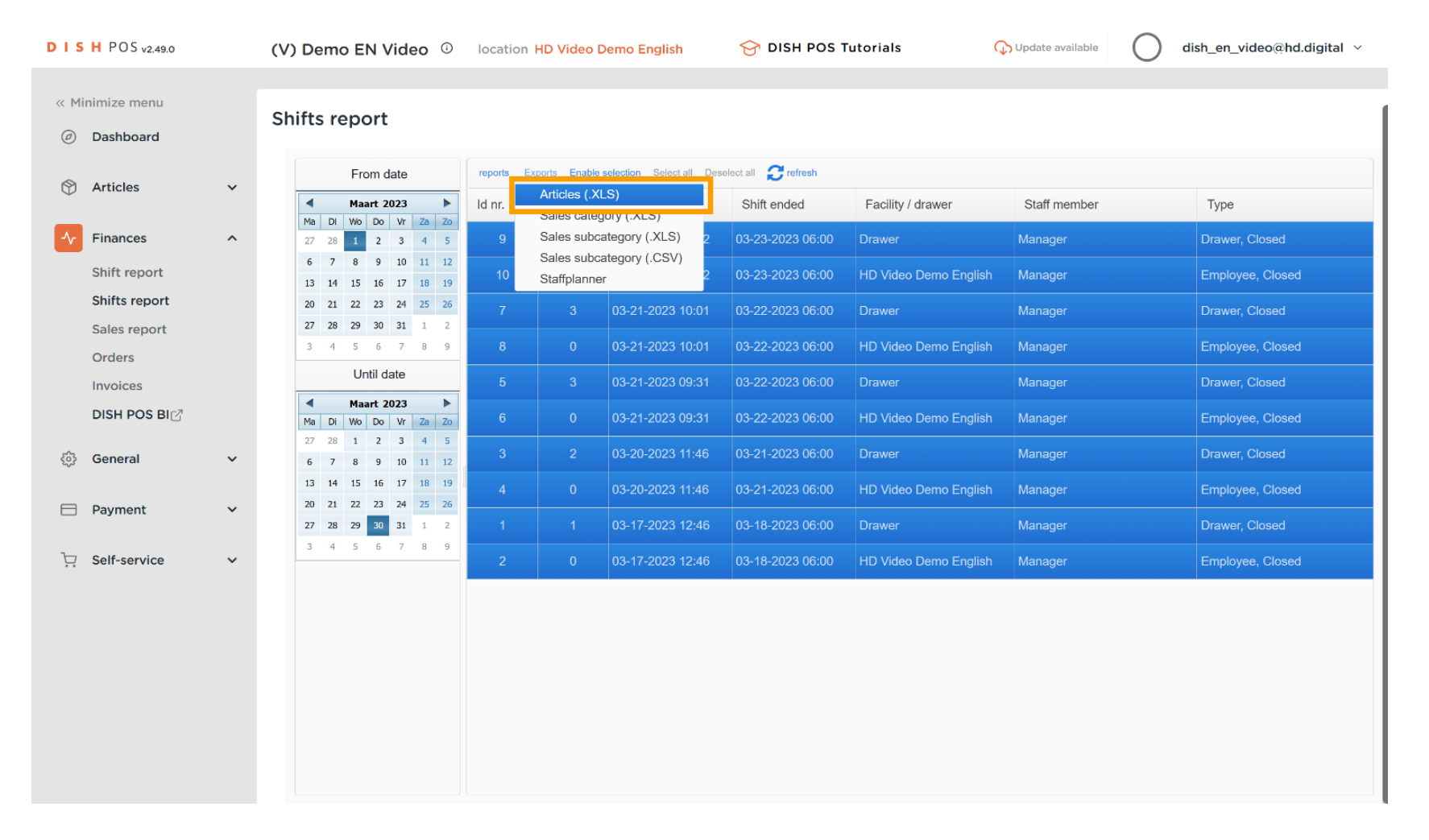

D

by METRO

If you like to export the report for all the main turnover categories that have been sold in your selected time period, click on Sales category (.XLS).

| DISHPOSv2.49.0 (V) Demo EN Video <sup>()</sup> |   |                                                                                                    |         | n HD Video [                                                     | Demo English          | 😚 DISH POS T     | utorials 🤇            | Dpdate available | dish_en_video@hd.digital $\vee$ |  |  |  |
|------------------------------------------------|---|----------------------------------------------------------------------------------------------------|---------|------------------------------------------------------------------|-----------------------|------------------|-----------------------|------------------|---------------------------------|--|--|--|
| « Minimize menu    Ø Dashboard                 |   | Shifts report                                                                                                    |         |                                                                  |                       |                  |                       |                  |                                 |  |  |  |
| Articles                                       | ~ | From date                                                                                                    | reports | aports Exports Enable selection Select all Deselect all Srefresh |                       |                  |                       |                  |                                 |  |  |  |
| *                                              |   | ▲ Maart 2023 ►                                                                                                    | ld nr.  | Sales cate                                                       | gory (.XLS)           | Shift ended      | Facility / drawer     | Staff member     | Туре                            |  |  |  |
| ✓ Finances                                     | ^ | 27         28         1         2         3         4         5                                                                                 | 9       | Sales subc                                                       | ategory (.XLS) 2      | 03-23-2023 06:00 | Drawer                | Manager          | Drawer, Closed                  |  |  |  |
| Shift report                                   |   | 6         7         8         9         10         11         12           13         14         15         16         17         18         19 | 10      | Sales subc<br>Staffplanne                                        | ategory (.CSV)<br>r 2 | 03-23-2023 06:00 | HD Video Demo English | Manager          | Employee, Closed                |  |  |  |
| Shifts report                                  |   | 20 21 22 23 24 25 26                                                                                                    | 7       | 3                                                                | 03-21-2023 10:01      | 03-22-2023 06:00 | Drawer                | Manager          | Drawer, Closed                  |  |  |  |
| Sales report                                   |   | <b>27 28 29 30 31 1 2</b><br>3 4 5 6 7 8 9                                                                                                    | 8       |                                                                  | 03-21-2023 10:01      | 03-22-2023 06:00 | HD Video Demo English | Manager          | Employee, Closed                |  |  |  |
| Orders                                         |   | Until date                                                                                                    |         |                                                                  |                       |                  |                       |                  |                                 |  |  |  |
| Invoices                                       |   | A Maart 2022                                                                                                    | 5       |                                                                  | 03-21-2023 09:31      | 03-22-2023 06:00 | Drawer                | Manager          | Drawer, Closed                  |  |  |  |
| DISH POS BI                                    | 2 | Ma Di Wo Do Vr Za Zo                                                                                                    | 6       |                                                                  | 03-21-2023 09:31      | 03-22-2023 06:00 | HD Video Demo English | Manager          | Employee, Closed                |  |  |  |
| රියි General                                   | ~ | 27 28 1 2 3 4 5<br>5 7 8 9 10 11 12                                                                                                    | 3       |                                                                  | 03-20-2023 11:46      | 03-21-2023 06:00 | Drawer                | Manager          | Drawer, Closed                  |  |  |  |
|                                                |   | 13 14 15 16 17 18 19                                                                                                    | 4       |                                                                  | 03-20-2023 11:46      | 03-21-2023 06:00 | HD Video Demo English | Manager          | Employee, Closed                |  |  |  |
| Payment                                        | ~ | 20 21 22 23 24 25 26                                                                                                    |         |                                                                  |                       |                  |                       |                  |                                 |  |  |  |
|                                                |   | <b>27 28 29 30 31</b> 1 2                                                                                                    | 1       |                                                                  | 03-17-2023 12:46      | 03-18-2023 06:00 | Drawer                | Manager          | Drawer, Closed                  |  |  |  |
| 다. Self-service                                | ~ | 3 4 5 6 7 8 9                                                                                                    | 2       |                                                                  | 03-17-2023 12:46      | 03-18-2023 06:00 | HD Video Demo English | Manager          | Employee, Closed                |  |  |  |
|                                                |   |                                                                                                    |         |                                                                  |                       |                  |                       |                  |                                 |  |  |  |

D

If you like to export the report for all the turnover sub-categories that have been sold in your selected time period, click on Sales subcategory (.XLS).

| <b>D I S H</b> POS v2.49.0 (V) <b>Demo EN Video</b> () |                          | location HD Video Demo English |                                                                                                    |           | 😚 DISH POS Tutorials        |                          | Update available d | ish_en_video@hd.digital $$ |              |                  |
|--------------------------------------------------------|--------------------------|--------------------------------|----------------------------------------------------------------------------------------------------|-----------|-----------------------------|--------------------------|--------------------|----------------------------|--------------|------------------|
| « Mi<br>Ø                                              | nimize menu<br>Dashboard |                                | Shifts report                                                                                                    |           |                             |                          |                    |                            |              |                  |
| Ô                                                      | Articles                 | ~                              | From date                                                                                                    | reports E | Articles ( XI               | selection Select all Des | elect all Crefresh |                            |              |                  |
|                                                        |                          |                                | ▲ Maart 2023 ►                                                                                                    | ld nr.    | Sales cateo                 | ory (.XLS)               | Shift ended        | Facility / drawer          | Staff member | Туре             |
| ~                                                      | Finances                 | ^                              | 27         28         1         2         3         4         5                                                                                   | 9         | Sales subca                 | ategory (.XLS)           | 03-23-2023 06:00   | Drawer                     | Manager      | Drawer, Closed   |
|                                                        | Shift report             |                                | 6         7         8         9         10         11         12           13         14         15         16         17         18         19   | 10        | Sales subca<br>Staffplanner | . 2                      | 03-23-2023 06:00   | HD Video Demo English      | Manager      | Employee, Closed |
|                                                        | Shifts report            |                                | 20 21 22 23 24 25 26                                                                                                    | 7         |                             | 03-21-2023 10:01         | 03-22-2023 06:00   | Drawer                     | Manager      | Drawer, Closed   |
|                                                        | Sales report             |                                | <b>27 28 29 30 31</b> 1 2<br>3 4 5 6 7 8 9                                                                                                    | 8         |                             | 03-21-2023 10:01         | 03-22-2023 06:00   | HD Video Demo English      | Manager      | Employee Closed  |
|                                                        | Orders                   |                                | Until date                                                                                                    |           |                             |                          |                    |                            |              |                  |
|                                                        | Invoices                 |                                | Maart 2023                                                                                                    | 5         |                             | 03-21-2023 09:31         | 03-22-2023 06:00   | Drawer                     | Manager      | Drawer, Closed   |
|                                                        | DISH POS BI              |                                | Ma Di Wo Do Vr Za Zo                                                                                                    | 6         |                             | 03-21-2023 09:31         | 03-22-2023 06:00   | HD Video Demo English      | Manager      | Employee, Closed |
| 63                                                     | General                  | ~                              | 27 28 1 2 3 4 5<br>6 7 8 9 10 11 12                                                                                                    | 3         |                             | 03-20-2023 11:46         | 03-21-2023 06:00   | Drawer                     | Manager      | Drawer, Closed   |
|                                                        |                          |                                | 13 14 15 16 17 18 19                                                                                                    | 4         |                             | 03-20-2023 11:46         | 03-21-2023 06:00   | HD Video Demo English      | Manager      | Employee, Closed |
|                                                        | Payment                  | ~                              | 20         21         22         23         24         25         26           27         28         29         30         31         1         2 | 1         |                             | 03-17-2023 12:46         | 03-18-2023 06:00   | Drawer                     | Manager      | Drawer, Closed   |
| Ъ                                                      | Self-service             | ~                              | 3 4 5 6 7 8 9                                                                                                    | 2         |                             | 03-17-2023 12:46         | 03-18-2023 06:00   | HD Video Demo English      | Manager      | Employee Closed  |
|                                                        | Self Selffice            |                                |                                                                                                    | 2         |                             | 03-11-2023 12.40         | 00-10-2020 00.00   | The video beino English    | Manager      | Employee, closed |
|                                                        |                          |                                |                                                                                                    |           |                             |                          |                    |                            |              |                  |
|                                                        |                          |                                |                                                                                                    |           |                             |                          |                    |                            |              |                  |
|                                                        |                          |                                |                                                                                                    |           |                             |                          |                    |                            |              |                  |
|                                                        |                          |                                |                                                                                                    |           |                             |                          |                    |                            |              |                  |
|                                                        |                          |                                |                                                                                                    |           |                             |                          |                    |                            |              |                  |
|                                                        |                          |                                |                                                                                                    |           |                             |                          |                    |                            |              |                  |
|                                                        |                          |                                |                                                                                                    |           |                             |                          |                    |                            |              |                  |

If you like to export the report for all the turnover sub-categories that have been sold in your selected time period as an comma separated values file, click on Sales subcategory (.CSV).

| D I S H POS v2.49.0         (V) Demo EN Video ③ |                          | location HD Video Demo English |                                                                                                    | 😚 DISH POS Tutorials |                                                     | > Update available d            | ish_en_video@hd.digital $$ |                       |              |                  |
|-------------------------------------------------|--------------------------|--------------------------------|----------------------------------------------------------------------------------------------------|----------------------|-----------------------------------------------------|---------------------------------|----------------------------|-----------------------|--------------|------------------|
| « Mi<br>Ø                                       | nimize menu<br>Dashboard |                                | Shifts report                                                                                                    |                      |                                                     |                                 |                            |                       |              |                  |
| ٢                                               | Articles                 | ~                              | From date                                                                                                    | reports              | Exports Enable<br>Articles (.XI                     | selection Select all Des<br>_S) | elect all Crefresh         | Facility / drawer     | Staff member | Туре             |
| ^∕                                              | Finances                 | ^                              | Ma         DI         Wo         Do         Vr         Za         Zo           27         28         1         2         3         4         5           6         7         0         0         10         11         12 | 9                    | Sales category (.XLS)<br>Sales subcategory (.XLS) 2 |                                 | 03-23-2023 06:00           | Drawer                | Manager      | Drawer, Closed   |
|                                                 | Shift report             |                                | 13         14         15         16         17         18         19                                                                                                    | 10                   | Stanpianne                                          |                                 | 03-23-2023 06:00           | HD Video Demo English | Manager      | Employee, Closed |
|                                                 | Sales report             |                                | 20         21         22         23         24         25         26           27         28         29         30         31         1         2                                                                         | 7                    |                                                     | 03-21-2023 10:01                | 03-22-2023 06:00           | Drawer                | Manager      | Drawer, Closed   |
|                                                 | Orders                   |                                | 3 4 5 6 7 8 9<br>Until date                                                                                                    | 5                    |                                                     | 03-21-2023 10:01                | 03-22-2023 06:00           | HD Video Demo English | Manager      | Employee, Closed |
|                                                 |                          |                                | Maart         2023         >           Ma         Di         Wo         Do         Vr         Za         Zo                                                                                                    | 6                    |                                                     | 03-21-2023 09:31                | 03-22-2023 06:00           | HD Video Demo English | Manager      | Employee, Closed |
| ŝ                                               | General                  | ~                              | 27         28         1         2         3         4         5           6         7         8         9         10         11         12                                                                                | 3                    |                                                     | 03-20-2023 11:46                | 03-21-2023 06:00           | Drawer                | Manager      | Drawer, Closed   |
|                                                 | Payment                  | ~                              | 13         14         15         16         17         18         19           20         21         22         23         24         25         26                                                                       | 4                    |                                                     | 03-20-2023 11:46                | 03-21-2023 06:00           | HD Video Demo English | Manager      | Employee, Closed |
| -                                               |                          |                                | 27         28         29         30         31         1         2           3         4         5         6         7         8         9                                                                                | 1                    |                                                     | 03-17-2023 12:46                | 03-18-2023 06:00           | Drawer                | Manager      | Drawer, Closed   |
| ų                                               | Self-service             | ~                              |                                                                                                    | 2                    | 0                                                   | 03-17-2023 12:46                | 03-18-2023 06:00           | HD Video Demo English | Manager      | Employee, Closed |
|                                                 |                          |                                |                                                                                                    |                      |                                                     |                                 |                            |                       |              |                  |
|                                                 |                          |                                |                                                                                                    |                      |                                                     |                                 |                            |                       |              |                  |
|                                                 |                          |                                |                                                                                                    |                      |                                                     |                                 |                            |                       |              |                  |
|                                                 |                          |                                |                                                                                                    |                      |                                                     |                                 |                            |                       |              |                  |
|                                                 |                          |                                |                                                                                                    |                      |                                                     |                                 |                            |                       |              |                  |

DISH

by METRO

D

If you like to export the report for all the shifts that have been performed in your selected time period, click on Staffplanner.

| DISH POS v2.49.0 (V) Demo EN Video () |               | location HD Video Demo English |                                                                                                    |         | 😚 DISH POS Tutorials |                          | Update available     | dish_en_video@hd.digital $$ |              |                  |  |  |  |  |  |  |
|---------------------------------------|---------------|--------------------------------|----------------------------------------------------------------------------------------------------|---------|----------------------|--------------------------|----------------------|-----------------------------|--------------|------------------|--|--|--|--|--|--|
|                                       |               |                                |                                                                                                    |         |                      |                          |                      |                             |              |                  |  |  |  |  |  |  |
| « Mir                                 | nimize menu   |                                | Shifts report                                                                                                    |         |                      |                          |                      |                             |              |                  |  |  |  |  |  |  |
| Ø                                     | Dashboard     |                                | •                                                                                                    |         |                      |                          |                      |                             |              |                  |  |  |  |  |  |  |
|                                       | Articlos      | ~                              | From date                                                                                                    | reports | Exports Enable       | selection Select all Des | ielect all 👩 refresh |                             |              |                  |  |  |  |  |  |  |
| Ψ                                     | Articles      | Ť                              | ▲ Maart 2023 ►                                                                                                    | ld nr.  | Articles (.X         | LS)<br>Jory (.XLS)       | Shift ended          | Facility / drawer           | Staff member | Туре             |  |  |  |  |  |  |
| -∿-                                   | Finances      | ^                              | Ma         Di         Wo         Do         Vr         Za         Zo           27         28         1         2         3         4         5      | 9       | Sales subc           | ategory (.XLS) 2         | 03-23-2023 06:00     | Drawer                      | Manager      | Drawer, Closed   |  |  |  |  |  |  |
| _                                     | Shift report  |                                | 6 7 8 9 10 11 12                                                                                                    | 10      | Sales subc           | ategory (.CSV)           | 03-23-2023 06:00     | HD Video Demo English       | Manager      | Employee, Closed |  |  |  |  |  |  |
|                                       | Shifts report |                                | 13         14         15         16         17         16         19           20         21         22         23         24         25         26 | 7       | 3                    | 03-21-2023 10:01         | 03-22-2023 06:00     | Drawer                      | Manager      | Drawer, Closed   |  |  |  |  |  |  |
|                                       | Sales report  |                                | <b>27 28 29 30 31 1 2</b>                                                                                                    | 8       |                      | 03-21-2023 10:01         | 03-22-2023 06:00     | HD Video Demo English       | Manager      | Fmployee Closed  |  |  |  |  |  |  |
|                                       | Orders        |                                | Until date                                                                                                    | -       |                      | 0.01                     | 03-22-2023 00.00     |                             |              |                  |  |  |  |  |  |  |
|                                       | Invoices      |                                | 4                                                                                                    | 5       |                      | 03-21-2023 09:31         | 03-22-2023 06:00     | Drawer                      | Manager      | Drawer, Closed   |  |  |  |  |  |  |
|                                       | DISH POS BI   |                                | Ma Di Wo Do Vr Za Zo                                                                                                    | 6       |                      | 03-21-2023 09:31         | 03-22-2023 06:00     | HD Video Demo English       | Manager      | Employee, Closed |  |  |  |  |  |  |
| 63                                    | General       | ~                              | 27         28         1         2         3         4         5           6         7         8         9         10         11         12          | 3       |                      | 03-20-2023 11:46         | 03-21-2023 06:00     | Drawer                      | Manager      | Drawer, Closed   |  |  |  |  |  |  |
|                                       |               |                                | 13 14 15 16 17 18 19                                                                                                    | 4       |                      | 03-20-2023 11:46         | 03-21-2023 06:00     | HD Video Demo English       | Manager      | Employee, Closed |  |  |  |  |  |  |
|                                       | Payment       | ~                              | 20         21         22         23         24         25         26           27         28         29         30         31         1         2   | 1       |                      | 03-17-2023 12:46         | 03-18-2023 06:00     | Drawer                      | Manager      | Drawer, Closed   |  |  |  |  |  |  |
| 7                                     | Colf.convice  |                                | 3 4 5 6 7 8 9                                                                                                    |         |                      | 02 47 0022 40:46         | 02 48 0002 06:00     |                             | Manager      |                  |  |  |  |  |  |  |
| ų.                                    | Sell-Service  | Ť                              |                                                                                                    | 2       | 0                    | 03-17-2023 12:40         | 03-16-2023 06:00     | HD video Demo English       | Manager      | Employee, Closed |  |  |  |  |  |  |
|                                       |               |                                |                                                                                                    |         |                      |                          |                      |                             |              |                  |  |  |  |  |  |  |

D

i

# That's it. You completed the tutorial and now know how to export shift reports.

| DIS          | H POS v2.49.0 |   | (V) Demo EN Video 🔅                                                                                                    | location  | HD Video      | Demo English             | 😚 dish pos t                     | Futorials C           | Update available | ) dish_en_video@hd.digital ~ |  |  |  |
|--------------|---------------|---|----------------------------------------------------------------------------------------------------|-----------|---------------|--------------------------|----------------------------------|-----------------------|------------------|------------------------------|--|--|--|
| « Mi         | nimize menu   |   | Shifts report                                                                                                    |           |               |                          |                                  |                       |                  |                              |  |  |  |
| Ø            | Dashboard     |   |                                                                                                    |           |               |                          |                                  |                       |                  |                              |  |  |  |
| ( )          | Articles      | ~ | From date                                                                                                    | reports E | xports Enable | selection Select all Des | select all Deselect all Crefresh |                       |                  |                              |  |  |  |
| $\checkmark$ |               |   | ▲ Maart 2023 ►                                                                                                    | ld nr.    | Z-nr          | Shift started            | Shift ended                      | Facility / drawer     | Staff member     | Туре                         |  |  |  |
| -∿-          | Finances      | ^ | Ma         Di         Wo         Do         Vi         2a         2o           27         28         1         2         3         4         5      | 9         | 4             | 03-22-2023 09:42         | 03-23-2023 06:00                 | Drawer                | Manager          | Drawer, Closed               |  |  |  |
|              | Shift report  |   | 6         7         8         9         10         11         12           13         14         15         16         17         18         19     | 10        |               | 03-22-2023 09:42         | 03-23-2023 06:00                 | HD Video Demo English | Manager          | Employee, Closed             |  |  |  |
|              | Shifts report |   | 20         21         22         23         24         25         26                                                                                | 7         |               | 03-21-2023 10:01         | 03-22-2023 06:00                 | Drawer                | Manager          | Drawer, Closed               |  |  |  |
|              | Sales report  |   | <b>27 28 29 30 31</b> 1 2<br>3 4 5 6 7 8 9                                                                                                    | 8         |               | 03-21-2023 10:01         | 03-22-2023 06:00                 | HD Video Demo English | Manager          | Employee, Closed             |  |  |  |
|              | Orders        |   | Until date                                                                                                    | 5         |               | 03-21-2023 00-31         | 03-22-2023 06:00                 | Drawer                | Manager          | Drawer Closed                |  |  |  |
|              |               |   | ▲ Maart 2023 ▶                                                                                                    |           |               | 03-21-2023 09.31         | 03-22-2023 00.00                 |                       |                  |                              |  |  |  |
|              | ызн Роз ыс    |   | Ma         Di         Wo         Do         Vr         Za         Zo           27         28         1         2         3         4         5      | 6         |               | 03-21-2023 09:31         | 03-22-2023 06:00                 | HD Video Demo English | Manager          | Employee, Closed             |  |  |  |
| ŝ            | General       | ~ | 6 7 8 9 10 11 12                                                                                                    | 3         |               | 03-20-2023 11:46         | 03-21-2023 06:00                 | Drawer                | Manager          | Drawer, Closed               |  |  |  |
| _            | Davement      |   | 13         14         15         16         17         18         19           20         21         22         23         24         25         26 | 4         | 0             | 03-20-2023 11:46         | 03-21-2023 06:00                 | HD Video Demo English | Manager          | Employee, Closed             |  |  |  |
|              | Payment       | Ŷ | 27 28 29 30 31 1 2                                                                                                    | 1         |               | 03-17-2023 12:46         | 03-18-2023 06:00                 | Drawer                | Manager          | Drawer, Closed               |  |  |  |
| ŗ            | Self-service  | ~ | 3 4 5 6 7 8 9                                                                                                    | 2         |               | 03-17-2023 12:46         | 03-18-2023 06:00                 | HD Video Demo English | Manager          | Employee, Closed             |  |  |  |
|              |               |   |                                                                                                    |           |               |                          |                                  |                       |                  |                              |  |  |  |
|              |               |   |                                                                                                    |           |               |                          |                                  |                       |                  |                              |  |  |  |
|              |               |   |                                                                                                    |           |               |                          |                                  |                       |                  |                              |  |  |  |
|              |               |   |                                                                                                    |           |               |                          |                                  |                       |                  |                              |  |  |  |
|              |               |   |                                                                                                    |           |               |                          |                                  |                       |                  |                              |  |  |  |
|              |               |   |                                                                                                    |           |               |                          |                                  |                       |                  |                              |  |  |  |
|              |               |   |                                                                                                    |           |               |                          |                                  |                       |                  |                              |  |  |  |

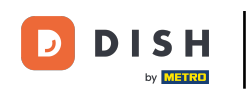

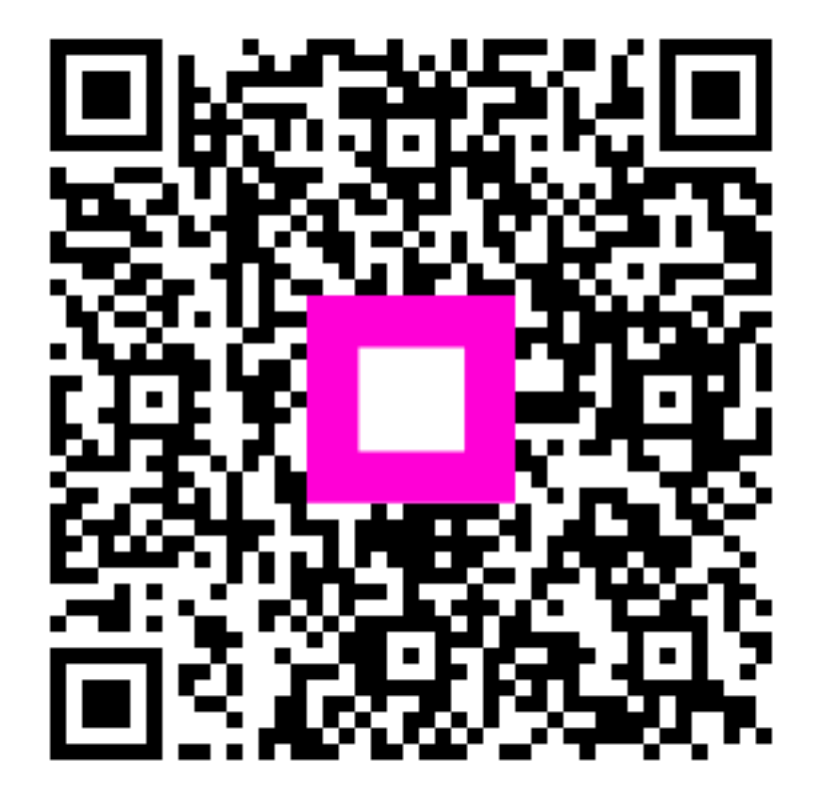

Scan to go to the interactive player